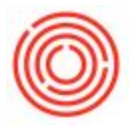

## Question:

How can you create a partial payment on an invoice and leave the rest open to pay later?

### Answer:

These steps are written for Outgoing Payments and the same steps will apply to Incoming Payments.

- Once you have created the Invoice, navigate to Modules -> Banking -> Outgoing Payments -> Outgoing Payment
- 2. When the Outgoing Payment window opens, enter the vendor you are paying in the header.
- 3. Check the box for the invoice you wish to pay and then enter the amount you are paying in the "Total Payment Column" (Screen Shot 1).
- 4. Once you have entered your payment amount, select the payment means icon either from the toolbar or by right-clicking on the outgoing payment.
- 5. Enter the details of your payment method (Screen Shot 2). Make sure the total amount paid matches what you entered in step 3.
- 6. Click "OK" to close the Payment Means and "Add" to save the outgoing payment.
- 7. When you are ready to make your next payment, open another Outgoing Payment and the remaining open balance on the invoice will be available to pay.

# Screen Shots:

Screen Shot 1:

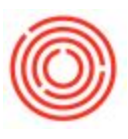

| Dutgoing    | Payments        |                                  |               |               |        |              |              |              |         |                |          |           |         |               |      |
|-------------|-----------------|----------------------------------|---------------|---------------|--------|--------------|--------------|--------------|---------|----------------|----------|-----------|---------|---------------|------|
| Code        | ⇒               | V1006                            |               | • Vendor      |        |              |              |              |         |                | No.      | Primary   | •       | 1009          |      |
| Name        |                 | Brewers Suppl                    | y Group       | O Customer    |        |              |              |              |         |                | Posting  | Date      |         | 05/09/2014    |      |
| Pay To      | Brewer▼         | 3301 SE Colun                    | nbia Way      | O Account     |        |              |              |              |         |                | Due Dat  | te        |         | 05/09/2014    |      |
|             |                 | Vancouver, W                     | A 98661       |               |        |              |              |              |         |                | Docume   | ent Date  |         | 05/09/2014    |      |
|             |                 |                                  |               |               |        |              |              |              |         |                | Referen  | ce        |         |               |      |
|             |                 |                                  |               |               |        |              |              |              |         |                | Transac  | tion No.  |         |               |      |
| Contact Per | rson            |                                  |               |               |        |              |              |              |         |                |          |           |         |               |      |
| Display     | Invoices with n | nat <mark>ching</mark> Billing / | Address       |               |        |              |              |              |         |                |          |           |         |               |      |
| Selected [  | Document No.    | Installment                      | Document Type | Date          | *      | Overdue Days | Total        | Balance Due  | Blocked | Total Paymer   | nt       | Payment C | Order R | un            |      |
|             | > 5011          | 1 of 1                           | PU            | 0 Invoice Pos | ting D | ay           | \$ 17,750.00 | \$ 17,750.00 |         | \$             | 5,000.00 | )         |         |               |      |
|             |                 |                                  |               |               |        |              |              |              |         |                |          |           |         |               |      |
|             |                 |                                  |               |               |        |              |              |              |         | -              |          |           |         |               |      |
|             |                 |                                  |               |               |        |              |              |              |         | Payment on A   | ccount   | 1         |         |               | 0.   |
|             |                 |                                  |               |               |        |              |              |              | To      | tal Amount Due |          |           |         | <b>\$</b> 5,  | ,000 |
| Remarks     |                 | [                                |               |               |        |              |              |              |         |                |          | _         |         |               |      |
| Iournal Rem | marks           | Outgoing Payr                    | ments - V1006 |               |        |              |              |              | Ор      | en Balance     |          |           |         |               |      |
| Created     | d by Payment W  | Vizard                           |               |               |        |              |              |              |         |                |          |           |         |               |      |
| Add         | Cancel          |                                  |               |               |        |              |              |              |         | Deselect All   | 9        | elect All |         | Add in Sequer | nce  |
|             |                 |                                  |               |               |        |              |              |              |         |                |          |           |         |               |      |

#### Screen Shot 2:

| Outgoing Payments     |                  |             |            |             |            |         |   |        |           |             |                 |      |                       |
|-----------------------|------------------|-------------|------------|-------------|------------|---------|---|--------|-----------|-------------|-----------------|------|-----------------------|
| Code 🗧                | V1006            |             | • Vendor   |             |            |         |   |        |           | No.         | Primary         |      | 1009                  |
| Name                  | Brewers Supply ( | Group       | O Customer |             |            |         |   |        |           | Posti       | ng Date         |      | 05/09/2014            |
| Pay To Brewer*        | 3301 SE Columbi  | a Way       | O Account  |             |            |         |   |        |           | Due         | Date            |      | 05/09/2014            |
|                       | Vancouver, WA    | 98661       |            |             |            |         |   |        |           | Docu        | iment Date      |      | 05/09/2014            |
|                       |                  |             |            |             |            |         |   |        |           | Refer       | ence            |      |                       |
|                       |                  |             |            |             |            |         |   |        |           | Tran        | saction No.     |      |                       |
| Contact Person        | ļ                |             |            |             |            |         |   |        |           |             |                 |      |                       |
| Project               |                  |             |            |             |            |         |   |        |           |             |                 |      |                       |
|                       | Payment Mean     | IS          |            |             |            |         |   |        |           |             |                 | X    |                       |
|                       | Currency         | \$          |            |             |            |         |   |        |           |             |                 |      |                       |
| Display Invoices with | Check            | EFT/ACH     | Cred       | it Card     | Cash       |         |   |        |           |             |                 |      |                       |
|                       |                  |             |            |             | _          |         |   |        |           |             |                 |      |                       |
|                       |                  |             |            |             |            |         |   |        |           |             |                 |      | Pue                   |
| Selected Document NC  | Search by Bar    | nk Code     |            |             |            |         |   |        |           |             |                 |      | KUIT                  |
| ✓ ⇒ 5011              | # Due Date       | Amount      | Country    | Bank Name   | Branch     | Account |   | Manual | Check No. | G/L Account | Primar          | 1    |                       |
|                       | 1 05/09/2014     | \$ 5,000.00 | USA 🔻      | Wells Fargo | ▼ Portland | 5748    |   |        | 0         | -> 10015-00 |                 | - 12 |                       |
|                       | 2 06/09/2014     |             | USA 🔻      | Wells Fargo | ▼ Portland | 5748    |   |        | 0         | ⇒ 10015-00  |                 | _    |                       |
|                       |                  |             |            |             |            |         |   |        |           |             |                 | -    |                       |
|                       |                  |             |            |             |            |         |   |        |           |             |                 |      |                       |
|                       |                  |             |            |             |            |         |   |        |           |             |                 | -    |                       |
|                       |                  |             |            |             |            |         |   |        |           |             |                 |      |                       |
|                       |                  |             |            |             |            |         |   |        |           |             |                 | _    |                       |
|                       |                  |             |            |             |            |         |   |        |           |             |                 | -    |                       |
|                       |                  | \$ 5,000.00 |            |             |            |         |   |        |           |             |                 | -    |                       |
|                       | 4                |             | 4          |             | 344        |         |   |        |           |             | •               |      |                       |
|                       |                  |             |            |             |            |         |   |        |           |             |                 |      |                       |
|                       | Overall Amount   | \$ 5,000.   | oc         |             |            |         |   |        |           |             |                 |      | \$ 5,00               |
| lemarks               | Balance Due      |             |            |             |            |         |   |        |           |             |                 |      |                       |
| ournal Remarks        | Bank Charge      |             | =          |             |            |         |   |        |           |             |                 |      |                       |
|                       | Controllerge     |             |            |             |            |         |   |        | Det 1     | _           | # F 000 00      |      |                       |
| Created by Payment    | ОК               | Cancel      |            |             |            |         |   |        | Paid      |             | \$ 5,000.00     |      |                       |
| Add Cance             |                  |             |            |             |            |         | _ |        | I Decel   | ect All II  | Salart All      |      | Add in Sequence       |
| Cance                 |                  |             |            |             |            |         |   |        |           |             | a special stati |      | the star and a struct |

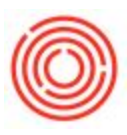

#### Screen Shot 3:

|                     | y rayments                 |                 |               |            |   |              |              |              |         |                                  |             |           |        |
|---------------------|----------------------------|-----------------|---------------|------------|---|--------------|--------------|--------------|---------|----------------------------------|-------------|-----------|--------|
| Code                | 4                          | V1006           | (3)           | Vendor     |   |              |              |              |         | No.                              | Primary     | ▼ 1010    | )      |
| lame                |                            | Brewers Supp    | ly Group      | Customer   |   |              |              |              |         | Post                             | ng Date     | 05/0      | 9/2014 |
| Pay To              | Brewer*                    | 3301 SE Colun   | nbia Way      | O Account  |   |              |              |              |         | Due                              | Date        | 05/0      | 9/2014 |
|                     |                            | Vancouver, W    | /A 98661      |            |   |              |              |              |         | Doc                              | ument Date  | 05/0      | 9/2014 |
|                     |                            |                 |               |            |   |              |              |              |         | Refe                             | rence       | 1         |        |
|                     |                            |                 |               |            |   |              |              |              |         | Tran                             | saction No. |           |        |
| Contact P           | erson                      |                 |               |            |   |              |              |              |         |                                  |             |           |        |
| Displa              | ey Invoices with m         | atching Billing | Address       |            |   |              |              |              |         |                                  |             |           |        |
| Selected            | Document No.               | Installment     | Document Type | Date       | * | Overdue Days | Total        | Balance Due  | Blocked | Total Payment                    | Payment     | Order Run |        |
|                     | 5011                       | 1 of 1          | PU            | 02/06/2014 | * | 60           | \$ 17,750,00 | \$ 12,750.00 |         | \$ 12.75                         | 0.00        |           |        |
|                     |                            |                 |               |            |   |              |              |              |         |                                  |             |           |        |
|                     |                            |                 |               |            |   |              |              |              |         |                                  | -           |           |        |
|                     |                            |                 |               |            |   |              |              |              |         |                                  | -           |           |        |
|                     |                            |                 |               |            |   |              |              |              |         | -                                |             |           |        |
|                     |                            |                 |               |            |   |              |              |              |         |                                  |             |           |        |
|                     |                            |                 |               |            |   |              |              |              |         |                                  | -           |           |        |
|                     |                            |                 |               |            |   |              |              |              |         |                                  |             |           |        |
|                     |                            |                 |               |            |   |              |              |              |         |                                  |             |           |        |
|                     |                            |                 |               |            |   |              |              |              |         |                                  |             |           |        |
|                     |                            |                 |               |            |   |              |              |              |         |                                  |             |           |        |
|                     |                            |                 |               |            |   |              |              |              |         | Payment on Accou                 | nt          |           |        |
|                     |                            |                 |               |            |   |              |              |              |         | Payment on Accou                 | int .       |           |        |
|                     |                            |                 |               |            |   |              |              |              | Tot     | Payment on Accou                 | nt          |           |        |
| temarks             |                            |                 |               |            |   |              |              |              | Tot     | Payment on Accou                 | nt .        |           |        |
| Remarks             |                            |                 |               |            |   |              |              |              | Tot     | Payment on Accou                 | nt          |           |        |
| temarks<br>ournal R | emarks<br>red by Payment W | Outgoing Payr   | ments - V1006 |            |   |              |              |              | Tot     | Payment on Account al Amount Due | int         |           |        |

Version 4.5.1.0